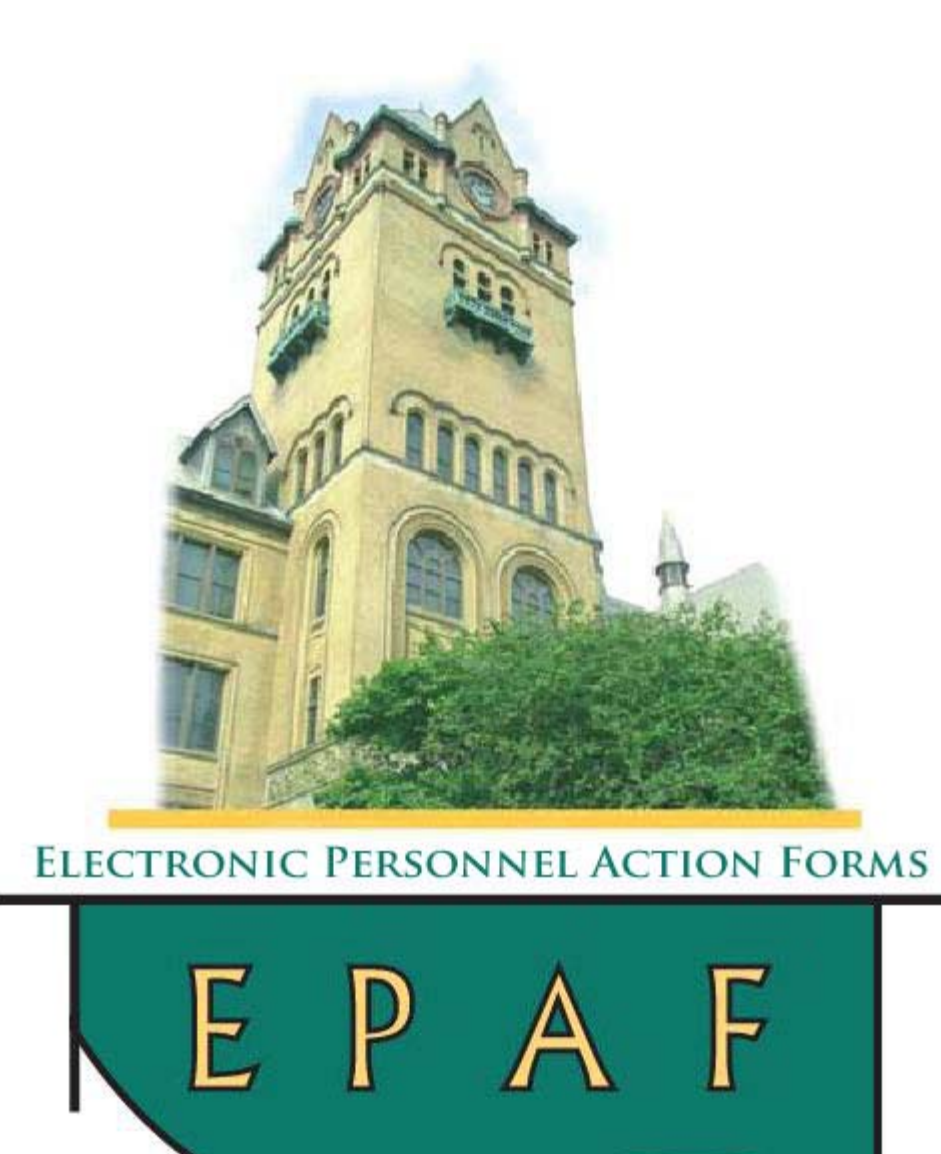

# Job Aid

Termination of Assignment Only – Still Has Other WSU Employment – TERM-J

#### TERMINATION OF ASSIGNMENT ONLY, STILL HAS OTHER WSU EMPLOYMENT, TERM-J

Welcome to the TERM-J module. In this module, we will:

- Define TERM-J.
- Discuss the overall process for completing the TERM-J transaction.
- Identify the documentation requirements for a TERM-J transaction.
- Perform the steps to complete the TERM-J EPAF transaction.

TERM-J is the Approval Category used to terminate an assignment when the job change reason code is TERMI and there are other WSU assignments.

The overall process for completing this EPAF transaction appears below.

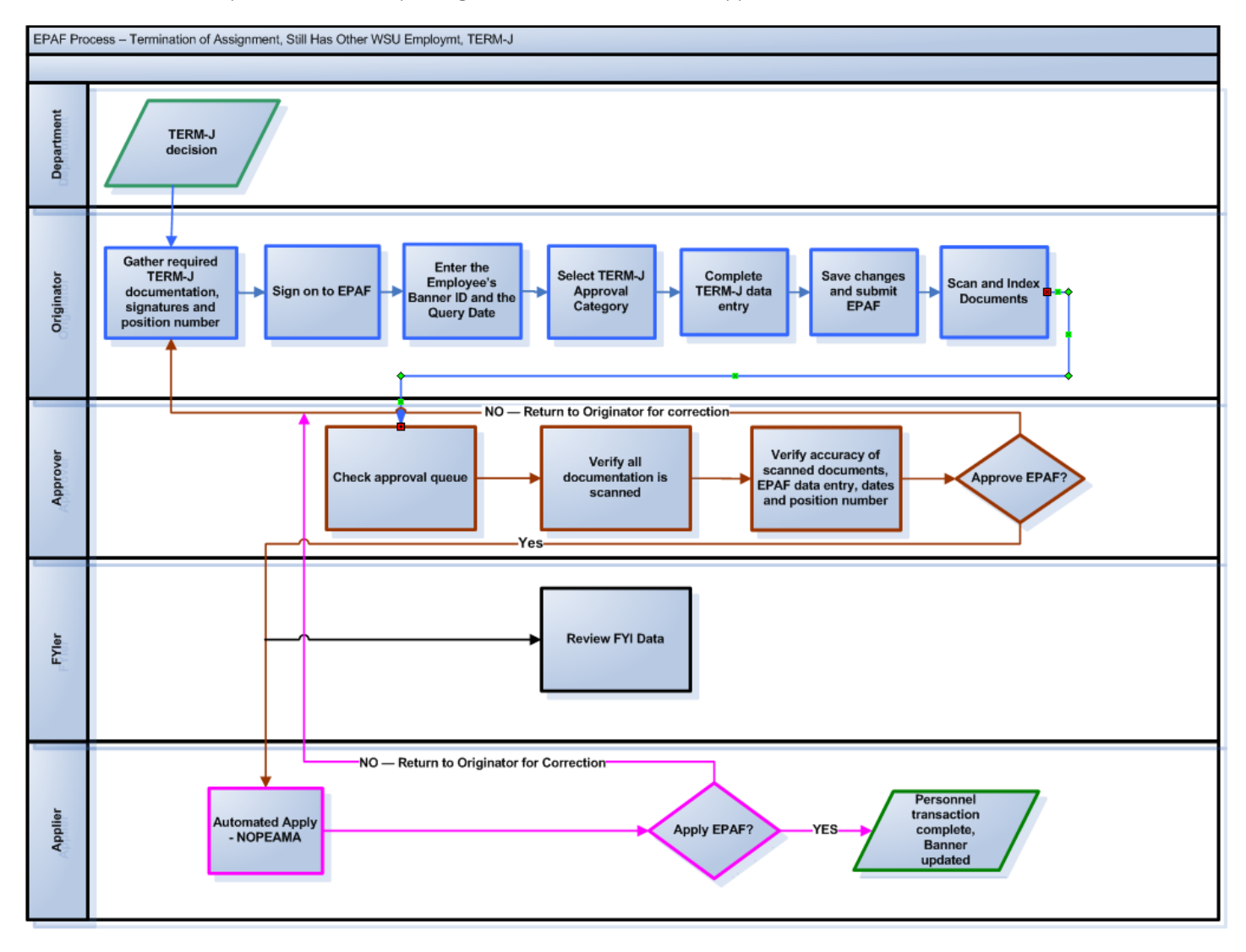

#### DOCUMENTATION

Before you enter the TERM-J transaction into EPAF, you must compile the appropriate paperwork. An example of TERM-J documentation is the termination letter.

The specific steps for completing the TERM-J EPAF transaction follow.

#### STEP 1

Sign On

1) Login to Pipeline at *Pipeline.wayne.edu*.

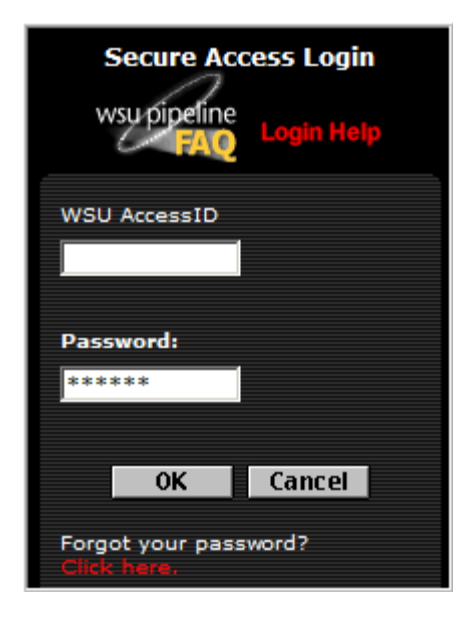

2) Click the Employee tab.

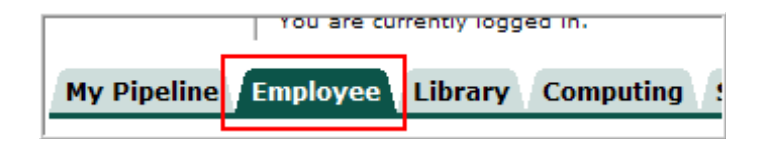

- 3) Click Employee Self Service
- 4) Click More Employee Services

| WAYNE STATE<br>UNIVERSITY<br>Contact WSU Site Map | Search                          |
|---------------------------------------------------|---------------------------------|
| Content/Layout You are currently log              | iged in.                        |
| My Pipeline Employee Library                      | Computing Sample Personnel Foru |
| Employee Services 3                               | Employee Announceme             |
| Employee Self-Service                             | Benefits and Deduction          |
| Banner Administrative Systems                     | Pay Stub                        |
| Other Employee Links                              | Tax Forms                       |
|                                                   | Time Chesh                      |
|                                                   | Time Sheet                      |

5) Click Electronic Personnel Action Forms.

| Personal Information Employee                             |
|-----------------------------------------------------------|
| Search Go                                                 |
| Time Sheet                                                |
| Benefits and Deductions                                   |
| Pay Information<br>View your Direct Deposit breakdown; Vi |
| Tax Forms<br>Change W-4 information; View your W-3        |
| Current and Past Jobs                                     |
| Time Off Current Balances and His                         |
| Electronic Personnel Action Forms                         |

6) Click New EPAF.

The **New EPAF Person Selection** screen appears.

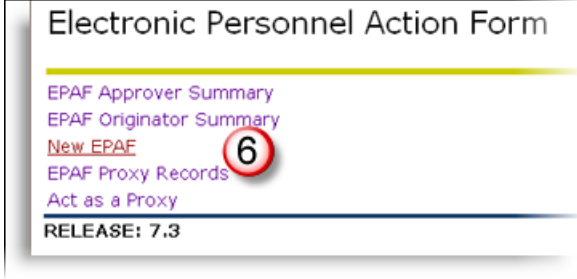

#### <u>STEP 2</u>

New EPAF Person Selection

1) Enter the employee's Banner ID or Access ID and TAB to the Query Date field.

NOTE: Always check to be sure you have entered the appropriate ID!

- In the Query Date field, leave the **default date** (unless instructed otherwise) and press TAB.
- 2) In the Approval Category field, click the down arrow and select **Termination of** Assignment Only – Still has other WSU Emplmnt, TERM-J.
- 3) Click Go.

## New EPAF Person Selection

Enter an ID, select the link to search for an ID, or generate an ID. Enter the Query Date and select the Confirm that person is not in BANNER before generating new ID

🖌 Click on "HELP" for a more detailed explanation.

+ Indicates a required field.

| ID: * 00000001         | Jane Denise Doe                                                | ] <b>6'</b> Q |
|------------------------|----------------------------------------------------------------|---------------|
| Query Date: MM/DD/YYYY | 02/28/2007                                                     |               |
| Approval Category: 🏶   | Termination of Assignment only - Still has other WSU Emploint, | TERM-J 👻      |
| 60                     |                                                                |               |

The New EPAF Job Selection screen appears.

#### <u>STEP 3</u>

New EPAF Job Selection

1) Under Existing Jobs, click the Number and Title of the assignment being terminated.

| New EPAF Job Selection                                                                          |                                                                           |         |                  |              |          |                  |          |  |
|-------------------------------------------------------------------------------------------------|---------------------------------------------------------------------------|---------|------------------|--------------|----------|------------------|----------|--|
| Enter or search for a new position number and enter the suffix, or select the link under Title. |                                                                           |         |                  |              |          |                  |          |  |
| ID:                                                                                             | Alex Trebec, 003                                                          | 433442  |                  |              |          |                  |          |  |
| Query Date:                                                                                     | Mar 03, 2008                                                              |         |                  |              |          |                  |          |  |
| Approval Category:                                                                              | Terminate Job, T                                                          | ERM-J   |                  |              |          |                  |          |  |
| New Job Position:Q Suffix: Create                                                               |                                                                           |         |                  |              |          |                  |          |  |
| Existing Jobs                                                                                   |                                                                           |         |                  |              |          |                  |          |  |
| Number and Title                                                                                |                                                                           | Time Sh | eet Organization | Start Date   | End Date | e Last Paid Date | e Status |  |
| N99672-00 Office Sup                                                                            | pervisor II                                                               | HOTR11, | Train11          | Oct 01, 2001 |          | Jun 09, 2002     | Active   |  |
| P99147-00 Additional                                                                            | P99147-00 Additional ServiceH0TR26, Train26Oct 01, 2001May 26, 2002Active |         |                  |              |          |                  |          |  |
| P99506-00 Non-rep F<br>All Jobs                                                                 | Professional Tech                                                         | HOTR26, | Train26          | Oct 01, 2001 |          | May 26, 2002     | Active   |  |

The Electronic Personnel Action Form screen appears.

**NOTE:** You will receive an error if you haven't set your default routing queue. Follow the prompts to do this and then continue with the transaction.

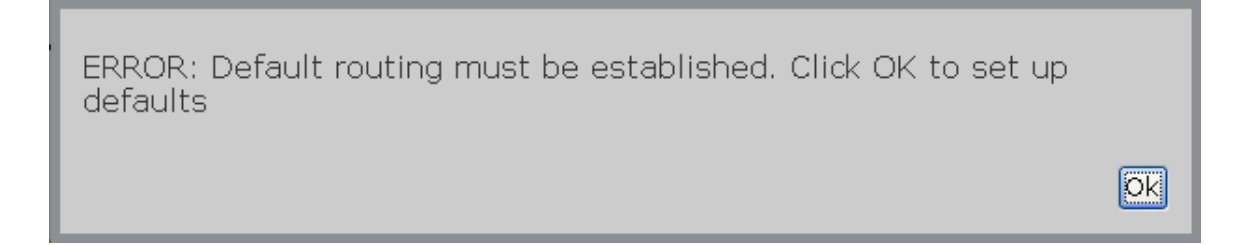

#### <u>STEP 4</u>

Electronic Personnel Action Form

### Electronic Personnel Action Form

| 🔹 Enter the info              | rmation for the EPAF and either Save or Submit.                         |                    |                                      |
|-------------------------------|-------------------------------------------------------------------------|--------------------|--------------------------------------|
| Name and ID:                  | Jane Denise Dœ, 00000001                                                | Job and Suffix:    | P94233-00, Non-rep Professio<br>Tech |
| Transaction:                  |                                                                         | Query Date:        | Feb 28, 2007                         |
| Transaction<br>Status:        |                                                                         | Last Pald<br>Date: | Feb 28, 2007                         |
| Approval<br>Gatego <b>ry:</b> | Termination of Assignment only - Still has other WSV Emplant,<br>TERM-J |                    |                                      |

Scroll down until all fields under Termination Information Ending NBAJOBS Assignment are visible.

- 1) In the **Job Change Reason** field, click the arrow at the right of the field and select the appropriate code. Then, TAB to the Personnel Date field.
- 2) In the **Personnel Date** field, enter the <u>actual</u> date this personnel action occurs or should have occurred, and then press TAB.
- **NOTE**: If applicable, the Contract End Date will automatically change to match the personnel date.
- 3) The Jobs Effective Date entry is automated to display the last paid date. You CANNOT change this date. As the popup message says, the transaction MUST be approved and applied no later than 5:00 p.m. on the last weekday of the current pay period or the transaction will fail.

NOTE: The Last Paid Date is shown at the top right corner of the TERM-J screen. NOTE: If you are uncertain about the personnel date, contact your central office or HR Representative.

| 1 | Termination Information - E     | End NBAJOBS Assignment                                                                                                    |
|---|---------------------------------|----------------------------------------------------------------------------------------------------|
|   | Item                            | Current Value New Value                                                                                                    |
|   | Job Change Reason:              | TERMI, Termination of Employment 💌 (1)                                                                                                    |
| 1 | Personnel Date: MM/DD/YYYY      | 10/09/2007                                                                                                    |
| I | Contract End Date: MM/DD/YYYY   | This is the actual date of this Personnel action.                                                                                          |
| Į | Jobs Effective Date: MM/DD/YYYY | 10/09/2007 (3) The process has been changed to automate the Effective Date entry. This transaction must be approved and applied by 5:00 PM |
|   |                                 | on the last weekday of this pay period or transaction will Fail.                                                                           |

4) Scroll down until all fields under Routing Queue are visible.

#### <u>STEP 5</u>

Routing Queue

The routing queue initially appears displaying the default approval levels required by the transaction. However, you may also add to this list.

- 1) Select additions to the required **Approval Level(s)** by clicking the down arrow at the right of the Approval Level field.
- 2) If you added an approval level(s), enter the **AccessID(s)** for the approval level(s) under User Name.
- 3) If you added an approval level(s), enter the **Required Action** for the approval level(s) under Required Action.

NOTE: If more than 9 approval levels are required, click Save and Add New Rows and then enter any additional approval level information.

| Approval Level 🥌                          | User Name 🥌 | Required Actio |
|-------------------------------------------|-------------|----------------|
| 10 - (BENEFI) TCW - Total Comp & Wellness |             | FYI            |
| 20 - (PAYROL) Payroll                     | Q           | FYI            |
| 40 - (S/C/D) School/College/Division      | Q           | Approve        |
| 60 - (HR) Human Resources                 | Q           | Approve        |
| 70 - (EMPMNT) Employment - Applier        | Q           | Apply          |
| Not Selected                              | • Q         | Not Selected   |
| Not Selected                              | • Q         | Not Selected   |
| Not Selected                              | • Q         | Not Selected   |
| Not Selected                              | ✓ Q         | Not Selected   |

NOTE: For levels 60 and 70, select your HR Representative.

4) Scroll down until the **Comment** box is visible.

## STEP 6

Comment Box

#### Comment

Termination of Hourly Tech Assignment effective 2/28/07, starting Research Assistant assignment effective 3/01/2007

1) Enter any comments relevant to the current transaction in this box.

2) Click Save. Save

If there are errors, a message appears. This message displays the type of error(s) that has occurred.

| Errors and Warning Messages                       |              |                                                        |  |  |
|---------------------------------------------------|--------------|--------------------------------------------------------|--|--|
| Туре                                              | Message Type | Description                                            |  |  |
| Termination Information ending NBAJOBS assignment | ERROR        | Invalid Date for Personnel Date. Format is MM/DD/YYYY. |  |  |

3) Go to the section and field where the error(s) has occurred, make the **required** correction(s), and click Save again.

NOTE: You MUST click Save after making any corrections.

#### <u>STEP 7</u>

Submit the Transaction

- 1) Click Save.
- 2) Click Submit. Submit

NOTE: You MUST click Submit to place the transaction in the Routing/Approval queue.

Once the transaction has been successfully submitted, it is placed in the Routing/Approval Queue pending approval.

3) At the bottom of the screen is the **Transaction History** section. This section shows when the transaction was created and submitted, and by whom.

| 3                                                                                      | <i><i>w</i></i>                                            |
|----------------------------------------------------------------------------------------|------------------------------------------------------------|
| Transaction History                                                                    |                                                            |
| Action Date User Name                                                                  |                                                            |
| Created: Mar 02, 2007 Scott Douglas Casey<br>Submitted: Mar 02, 200 Soft Douglas Casey |                                                            |
|                                                                                        |                                                            |
|                                                                                        | Approval Types   Comments   Routing Queue   Transaction Hi |
| Save Submit Delete                                                                     |                                                            |
| Return to Top                                                                          |                                                            |
|                                                                                        | New EPAF   EPAF Originator Summary                         |
|                                                                                        | Beturn to EDAE Menu                                        |

The Originator Summary **History** indicates that its status is **Pending**. This means it's moved up the approval queue and is ready for the next required action.

To review the transaction, update it to make changes if it's returned for correction, or void it, click the name or transaction number. This will display the transaction in its entirety.

| EPAF O                                                              | EPAF Originator Summary  |                 |                                                                    |                       |                     |                      |
|---------------------------------------------------------------------|--------------------------|-----------------|--------------------------------------------------------------------|-----------------------|---------------------|----------------------|
|                                                                     |                          |                 |                                                                    |                       |                     |                      |
| Current Hi                                                          | story                    |                 |                                                                    |                       |                     |                      |
| Celect t transact                                                   | he link under I<br>tion. | Name to access  | s details of the trans                                             | action, or select the | e link under Transa | action to update the |
| Transaction                                                         | Status: All<br>Pend      | ding Go         |                                                                    |                       |                     |                      |
|                                                                     | New                      | / EPAF   Defaul | t Routing Queue   S                                                | earch   Superuser o   | Filter Transaction  | ns                   |
| 1 - 2 of 2                                                          |                          |                 |                                                                    |                       |                     |                      |
| EPAF Trans                                                          | actions                  | ۸ ··            |                                                                    |                       |                     |                      |
| ∧ Name<br>▼                                                         |                          | ▲ Transaction   | ▼ Type of Change                                                   | $\nabla$              | A Effective Date    |                      |
| Bardeau,<br>Brejette L.<br>Accounting<br>Clerk Senior,<br>N99182-00 | 003430315                | 232105          | Change to<br>Contract Dates                                        | Nov 20, 2007          | Nov 20, 2007        | Pending              |
| Trebec, Alex<br>Office<br>Supervisor II,<br>N99672-00               | 003433442                | 232258          | Termination of<br>Assignment only -<br>has other WSU<br>Employment | Mar 03, 2008          | Mar 03, 2008        | Pending C            |
| 1-2 of 2                                                            |                          |                 |                                                                    |                       |                     |                      |

When a transaction is submitted, the "**Current**" Approver Summary shows that there is a required action that needs to be completed. In this example, the required action is Approve. The Approver can click the Name of the individual employee to preview the transaction.

| Search       G0       RETURN TO EMPLOYEE MENU SITE MAP HELP EX         EPAF Approver Summary         Current       In My Queue       History         Select the link under Name to access details of the transaction, or select the link under Transaction to update the transaction.         Click on "HELP" for a more detailed explanation.         Queue Status:       All         Pending       G0         New EPAF   Update Proxies   Search   Proxy or Superuser or Filter Transactions         Select All       Reset         1 - 25 of 46       Next          FAF Transactions       All         Name       ID         Trebec, Alex       000000001         182468       Termination of Assignment only - has other WSU Employment         Supervisor II.       O00000001         Name       Imployment                                                                                                    | Personal Information Emp  | ioyee f-Sei        | vices                  |                      |                          |                  |          |        |
|----------------------------------------------------------------------------------------------------|---------------------------|--------------------|------------------------|----------------------|--------------------------|------------------|----------|--------|
| EPAF Approver Summary  Current In My Queue History  Select the link under Name to access details of the transaction, or select the link under Transaction to update the transaction.  Cueue Status: All Co New EPAF   Update Proxies   Search   Proxy or Superuser or Filter Transactions  Select All Reset Save 1 - 25 of 46 Next  Trebec, Alex 000000001 182468 Termination of Assignment only - has other WSU Employment  Description  Current In My Queue History  Current In My Queue History  Current In My Queue History  Current In My Queue History  Current In My Queue History  Current In My Queue History  Current In My Queue Intervention of Assignment only - has other WSU Employment  Description  Current In My Queue Intervention  Current In My Queue Intervention  Current Intervention  Current Intervent | Search                    | Go                 |                        | F                    | RETURN TO EMPLOYEE M     | ENU SITE MAP     | HELP     | EXIT   |
| Current In My Queue History         Image: Select the link under Name to access details of the transaction, or select the link under Transaction to update the transaction.         Image: Click on "HELP" for a more detailed explanation.         Queue Status: All Pending         Go         New EPAF   Update Proxies   Search   Proxy or Superuser or Filter Transactions         Select All       Reset         Save         1 - 25 of 46       Next ●         EPAF Transactions         Image: Save         Image: Save <th>EPAF Approver</th> <th>Summary</th> <th></th> <th></th> <th></th> <th></th> <th></th> <th></th>                                                                                                    | EPAF Approver             | Summary            |                        |                      |                          |                  |          |        |
| <ul> <li>Select the link under Name to access details of the transaction, or select the link under Transaction to update the transaction.</li> <li>Click on "HELP" for a more detailed explanation.</li> <li>Queue Status: All Pending Go</li> <li>New EPAF   Update Proxies   Search   Proxy or Superuser or Filter Transactions</li> <li>Select All Reset Save         <ul> <li>- 25 of 46 Next •</li> <li>FPAF Transactions</li> <li>Trebec, Alex Office Supervisor II.</li> <li>000000001</li> <li>182468 Termination of Assignment only - has other WSU Employment</li> </ul> </li> </ul>                                                                                                    | Current In My Queue His   | tory               |                        |                      |                          |                  |          |        |
| Click on "HELP" for a more detailed explanation.<br>Queue Status: All Pending Go<br>New EPAF   Update Proxies   Search   Proxy or Superuser or Filter Transactions<br>Select All Reset Save<br>1 - 25 of 46 Next<br>EPAF Transactions<br>EPAF Transactions<br>Trebec, Alex 000000001 182468 Termination of Assignment only - Assignment only - Assignment only - Assignment only - Assignment only - Assignment only - Assignment only - Assignment only - Bas other WSU Employment                                                                                                    | Select the link under Na  | me to access de    | tails of the transacti | on, or select the li | ink under Transaction t  | o update the tra | ansactio | n.     |
| ✓ Click on "HELP" for a more detailed explanation.         Queue Status:       All Pending         ✓ Pending       Go         New EPAF   Update Proxies   Search   Proxy or Superuser or Filter Transactions         Select All       Reset         1 - 25 of 46       Next ●         EPAF Transactions       ✓         ✓ Name       ▲ ID       ▲ Transaction ▲ Type of Change ▲ Submitted Date ▲ Effective Date ▲ Required Action Action Li         Trebec, Alex       000000001       182468       Termination of Assignment only - has other WSU         Office       Output       Main Head Head Head Head Head Head Head Head                                                                                                    |                           |                    |                        |                      |                          |                  |          |        |
| Queue Status:       All Pending         New EPAF   Update Proxies   Search   Proxy or Superuser or Filter Transactions         Select All       Reset         1 - 25 of 46       Next *         EPAF Transactions         Aname       A ID         Trebec, Alex       000000001         000000001       182468         Termination of       Oct 09, 2007         Oct 09, 2007       Approve         Imployment       Imployment                                                                                                    | Click on "HELP" for a mon | e detailed explana | ition.                 |                      |                          |                  |          |        |
| Queue Status:       All Pending       Go         New EPAF   Update Proxies   Search   Proxy or Superuser or Filter Transactions         Select All       Reset       Save         1 - 25 of 46       Next *         EPAF Transactions       *         Aname       A ID       Transaction A Type of Change Submitted Date Effective Date Required Action Action Line         Trebec, Alex       000000001       182468       Termination of Assignment only - has other WSU Employment       Oct 09, 2007       Oct 09, 2007       Approve       *                                                                                                    |                           |                    |                        |                      |                          |                  |          |        |
| I - 25 of 46       Next Save         1 - 25 of 46       Next *         EPAF Transactions       Transaction A Type of Change Submitted Date Effective Date Required Action Action Line         Name       In Image: Image: Ima                                                                                                    | Queue Status: All         | Go                 |                        |                      |                          |                  |          |        |
| New EPAF   Update Proxies   Search   Proxy or Superuser or Filter Transactions         Select All       Reset       Save         1 - 25 of 46       Next Transactions         EPAF Transactions       Transaction Transaction Transaction Transaction Transaction Trebec, Alex       Transaction Tremination of Assignment only - has other WSU Employment         Office       000000001       182468       Termination of Assignment only - has other WSU Employment       Oct 09, 2007       Oct 09, 2007       Approve       Image: Construction of Assignment only - has other WSU Employment                                                                                                    | Pending                   |                    |                        |                      |                          |                  |          |        |
| Select All       Reset       Save         1 - 25 of 46       Next ●         EPAF Transactions       Transaction ◆       Type of Change ◆       Submitted Date ◆       Effective Date ◆       Required Action Action Line         Trebec, Alex       000000001       182468       Termination of Assignment only - has other WSU Employment       Oct 09, 2007       Oct 09, 2007       Approve       □                                                                                                    |                           | New EPAF   Upda    | te Proxies   Search    | Proxy or Superus     | er or Filter Transaction | 5                |          |        |
| 1 - 25 of 46 Next ⊕<br>EPAF Transactions<br>A Name A ID Transaction A Type of Change Submitted Date Effective Date Required Action Action Li<br>Trebec, Alex 000000001 182468 Termination of<br>Office Supervisor II,<br>N99672-00 -                                                                                                    | Select All Reset Sav      | .,,                |                        |                      |                          |                  |          |        |
| EPAF Transactions         Name       ID       Transaction Transaction         Name       ID       Transaction         Trebec, Alex       000000001       182468         Office       Supervisor II,         Supervisor II,       Supervisor II,         N99672-00       -                                                                                                    | 1 - 25 of 46 Nout @       |                    |                        |                      |                          |                  |          |        |
| Anme       ID       Transaction       Type of Change       Submitted Date       Effective Date       Required Action Action         Trebec, Alex       000000001       182468       Termination of<br>Assignment only -<br>has other WSU<br>Employment       Oct 09, 2007       Oct 09, 2007       Approve       Image: Content of the content of the content o                                                                                                    | FPAF Transactions         |                    |                        |                      |                          | •                |          |        |
| Trebec, Alex       000000001       182468       Termination of Assignment only - has other WSU Employment       Oct 09, 2007       Oct 09, 2007       Approve       Image: Content of Content on the content on the content on the                                                                                                | ▲ Name ▲ ID               | A Transaction      | A Type of Change       | A Submitted Da       | te 🔺 Effective Date 🛆    | Required Acti    | on Actio | on Lir |
| Trebec, Alex 000000001 182468 Termination of Assignment only - has other WSU Employment N99672-00 -                                                                                                    | V V                       | V                  | V                      | V                    | V V                      |                  |          |        |
| Office Assignment only -<br>Supervisor II. Employment                                                                                                    | Trebec, Alex 0000000      | 182468             | Termination of         | Oct 09, 2007         | Oct 09, 2007             | Approve          |          | **     |
| Supervisor II. Employment N99672-00 -                                                                                                    | Office                    |                    | has other WSU          |                      |                          |                  |          |        |
|                                                                                                    | Supervisor II             |                    | Employment             |                      |                          |                  |          |        |
|                                                                                                    | MAA015-00 -               |                    |                        |                      |                          |                  |          |        |

By previewing the transaction, the Approver can review the data for accuracy and completeness. He or she can **Approve** the transaction and move it up to the next level in the routing queue, or **Return** for **Correction** if there are errors the Originator needs to correct.

| WAYNE STATE<br>UNIVERSITY                                                          | World-Class Education in the Real Worl     |
|------------------------------------------------------------------------------------|--------------------------------------------|
| Personal Information Employee F-Services                                           |                                            |
| Search Go                                                                          | RETURN TO EMPLOYEE MENU SITE MAP HELP EXIT |
| EPAF Preview                                                                       |                                            |
| Vou are acting as an Approver.                                                     |                                            |
| Name and ID: Alex Trebec                                                           | Job and Suffix: N96534-00, Senior Auditor  |
| Transaction: 182651                                                                | Query Date: Oct 15, 2007                   |
| Transaction Status: Pending                                                        | Last Paid Date: Jul 29, 2007               |
| Approval Category: Termination of Assignment only - has other WSU<br>Previous Next | Employment, TERM-J                         |
| Approve Disapprove Return for Correction More In                                   | nfo Add Comment                            |
| Approval Types   Comments   Routin                                                 | g Queue   Transaction History              |
| Termination Information - End NBAJOBS Assignment                                   |                                            |
| Enter Changes Current Value New Value                                              |                                            |

Other options include **Disapprove** and **More Info**. **Do not use Disapprove** unless you do NOT want the transaction to occur at all. More Info indicates More Information. Use this if you want to indicate that you are gathering more information prior to making your decision.

This completes the TERM-J module. In this module, we:

- Defined TERM-J.
- Discussed the overall process for completing the TERM-J transaction.
- Identified the documentation requirements for a TERM-J transaction.
- Performed the steps to complete the TERM-J EPAF transaction.